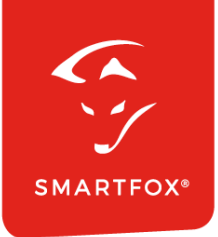

# **SMARTFOX &** Fronius Tauro Wechselricher

Anleitung

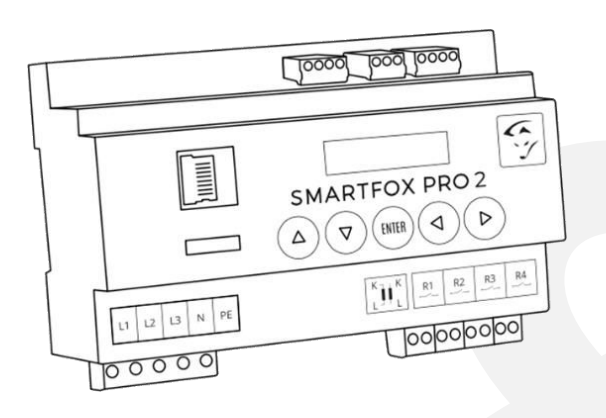

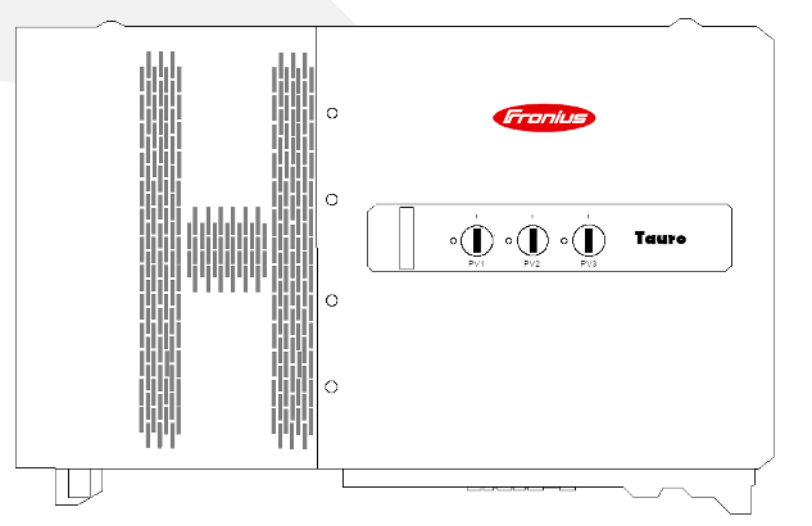

V1.0-05.2024

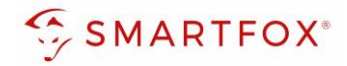

## Inhaltsverzeichnis

| 1. | Produktübersicht                | 4  |
|----|---------------------------------|----|
| 2. | Anschluss                       | 5  |
| 3. | Einstellungen am Wechselrichter | 5  |
| 4. | Einstellungen am Smartfox       | 9  |
| No | tizen                           | 13 |

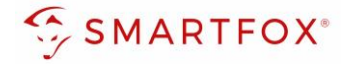

| Version | Datum      | Beschreibung            |    |
|---------|------------|-------------------------|----|
| V1.0    | 23.05.2024 | Erstellen der Anleitung | TF |

Wir haben den Inhalt dieser Dokumentation auf Übereinstimmung mit der beschriebenen Hard- und Software geprüft. Dennoch können Abweichungen, verbleibende Fehler und Auslassungen nicht ausgeschlossen werden, sodass wir für dadurch eventuell entstandene Schäden keine Haftung übernehmen. Die Angaben in dieser Druckschrift werden jedoch regelmäßig überprüft und notwendige Korrekturen sind in den nachfolgenden Auflagen enthalten. Für Verbesserungsvorschläge sind wir dankbar.

Diese Originaldokumentation ist urheberrechtlich geschützt. Alle Rechte, insbesondere das Recht der Vervielfältigung und der Verbreitung sowie der Übersetzung, vorbehalten. Kein Teil dieser Anleitung darf in irgendeiner Form (durch Fotokopie, Mikrofilm oder ein anderes Verfahren) ohne schriftliche Genehmigung der DAfi GmbH reproduziert oder unter Verwendung elektronischer Systeme gespeichert, verarbeitet, vervielfältigt oder verbreitet werden. Zuwiderhandlungen können strafrechtliche Folgen nach sich ziehen.

#### Alle Rechte & technische Änderungen vorbehalten.

© DAfi GmbH, Shutterstock;

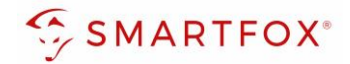

## 1. Produktübersicht

Nachfolgende Anleitung erklärt die Anbindung und Parametrierung von Fronius Taruo Eco Modellen mit dem SMARTFOX Pro System.

Im Webportal (my.smartfox.at) können folgend die Leistungs- und Energiedaten des Wechselrichters angezeigt werden.

#### Erforderliche Komponenten

SMARTFOX Pro / Pro 2, inkl. Stromwandler 80A
 Pro: Softwarestand EM2 00.01.08.06 oder höher
 Pro 2: Softwarestand EM3 00.01.08.06 oder höher
 Pro: Art. Nr. 0791732486575
 Pro 2: Art. Nr. 0767523866383

– ODER –

- SMARTFOX Pro / Pro 2, inkl. Stromwandler 100A Pro: Softwarestand EM2 00.01.08.06 oder höher Pro 2: Softwarestand EM3 00.01.08.06 oder höher Pro: Art. Nr. 0791732486698 Pro2: Art. Nr. 0767523866390
- Fronius Tauro ECO 50-3-D 100-3-P

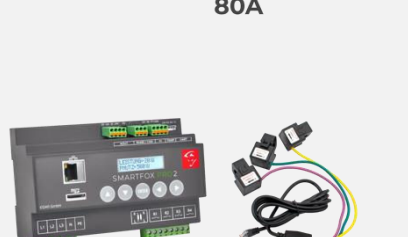

100A

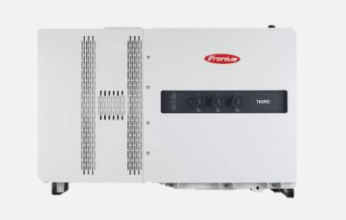

» SMARTFOX Wechselrichter Lizenz ArtNr. 0791732486445

Hinweis! 1 Wechselrichter kann ohne Lizenz ausgelesen werden, für jeden weiteren WR ist eine Lizenz erforderlich, max. 5 Wechselrichter möglich (bei 5 WR wären somit 4 Lizenzen erforderlich).

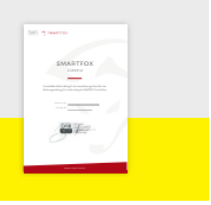

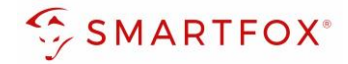

## 2. Anschluss

Der elektrische Anschluss des Inverters erfolgt laut Herstelleranleitung. Der Wechselrichter wird via LAN / WLAN in dasselbe Netzwerk wie der Energiemanager integriert.

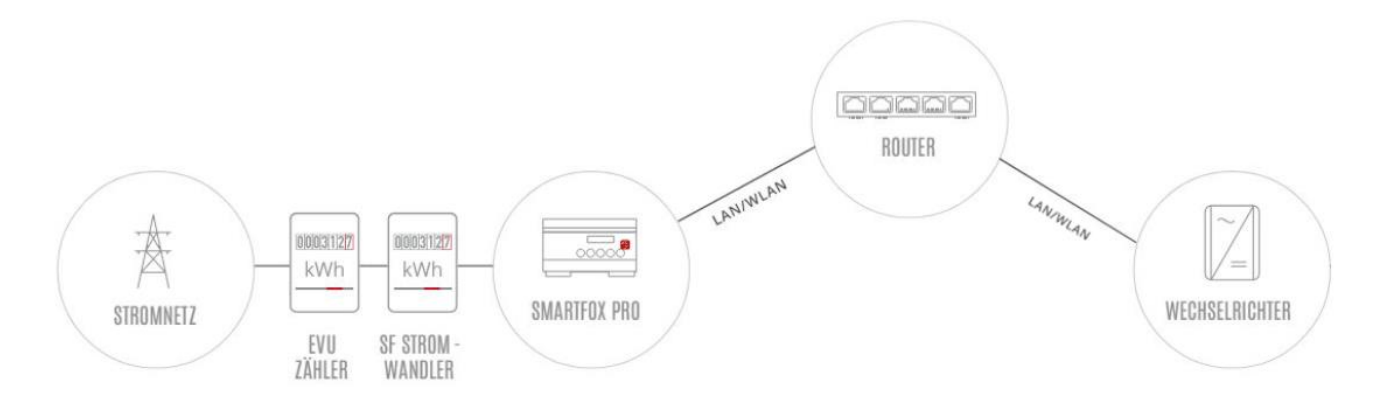

## 3. Einstellungen am Wechselrichter

- 1. Inbetriebnahme & Einrichtung des Wechselrichters erfolgt laut Herstelleranleitung
- 2. Wechselrichter über IP-Adresse oder Fronius Solar.start App aufrufen
- 3. Im Menü links ≡ die Einstellungen öffnen

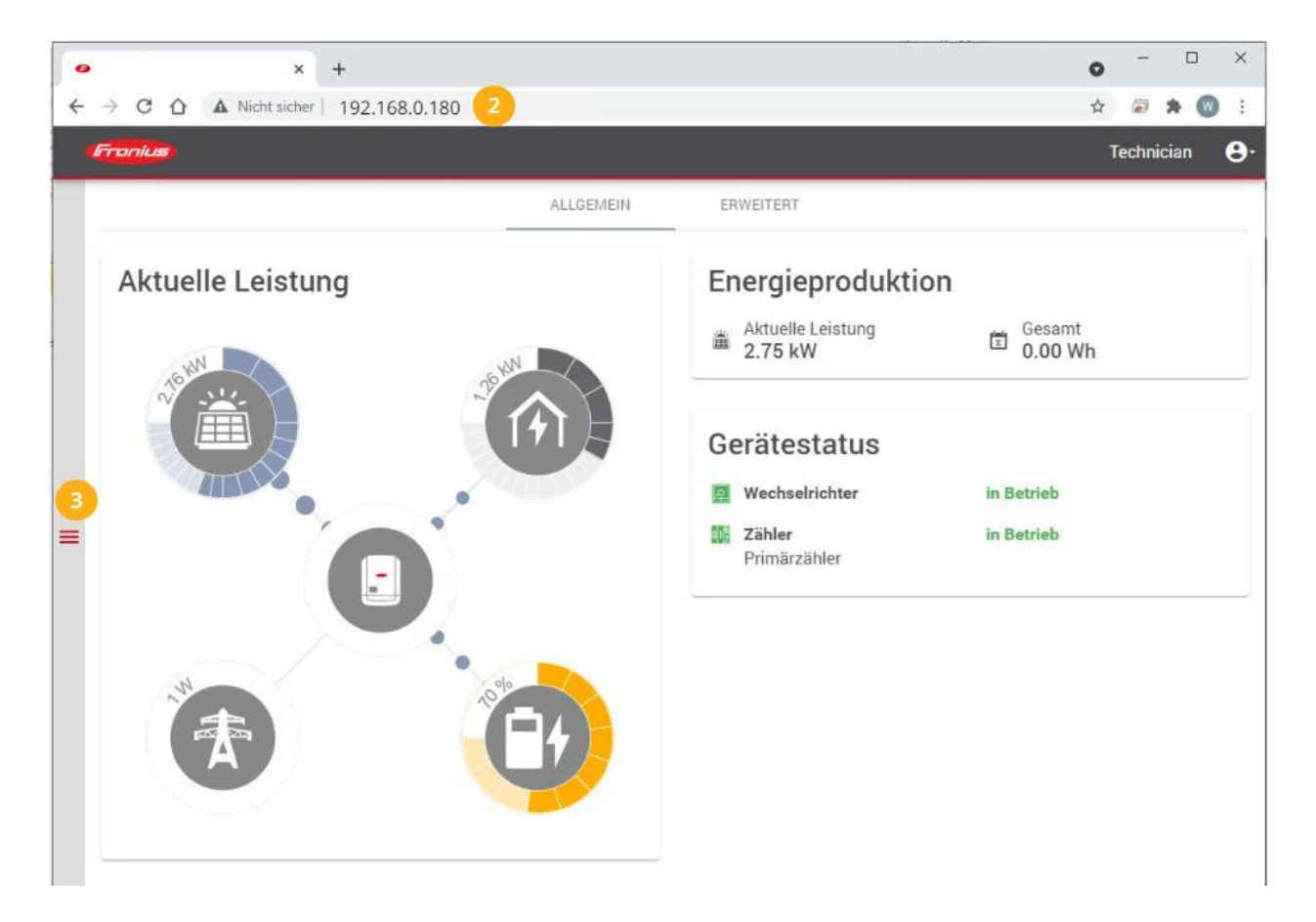

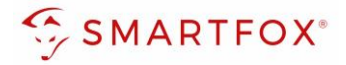

4. Untermenüpunkt "Kommunikation" öffnen.

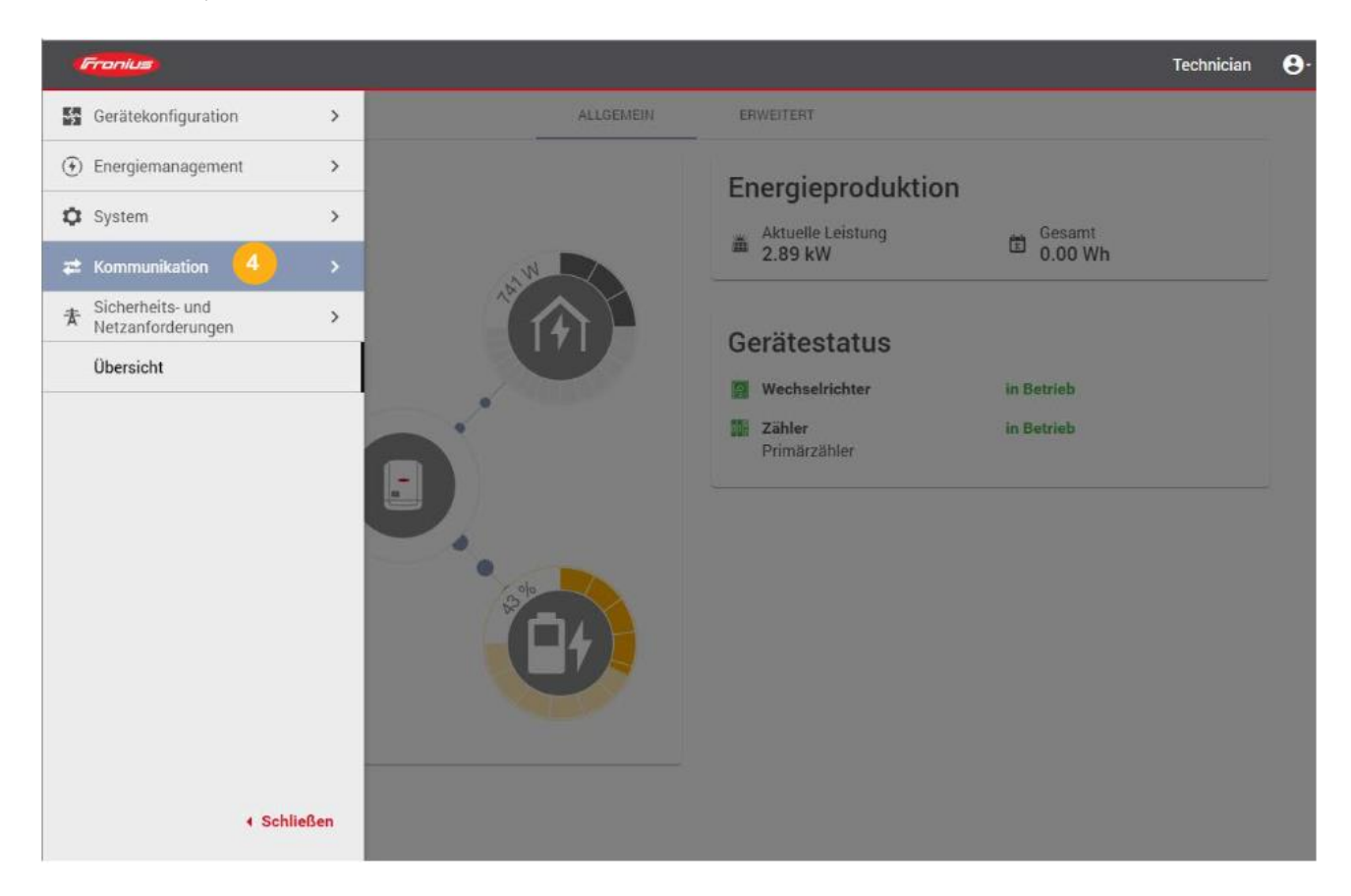

5. Untermenüpunkt "Netzwerk" öffnen.

| Fronius            |                                                                                                    | Technician | <b>0</b> . |
|--------------------|----------------------------------------------------------------------------------------------------|------------|------------|
| ← Kommunikation    | Netzwerk                                                                                                    |            |            |
| Netzwerk<br>Modbus | LAN Without And<br>IP-Adrease: 192:168.0.180<br>Subdivert: Marcke: 255:255:25:0<br>Gateway: 192:168.0.1<br>DNS: 6:8.8 |            |            |
|                    | WLAN MERSON                                                                                                    |            |            |
|                    |                                                                                                    |            |            |
|                    | Verbunden                                                                                                    |            |            |
|                    |                                                                                                    |            |            |
|                    |                                                                                                    |            |            |

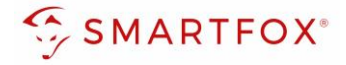

6. Verwendete LAN- oder WLAN Schnittstelle anwählen.

| Franks          | Technic                                                                                                    | cian 🕒 |
|-----------------|----------------------------------------------------------------------------------------------------|--------|
| ← Kommunikation | Netzwerk                                                                                                    |        |
| Netzwerk        | I AN DESTRICTION                                                                                                    |        |
| Modbus          | Image: Constraint of the constraint of the constr |        |
|                 |                                                                                                    |        |
|                 |                                                                                                    |        |
|                 | Verbunden                                                                                                    |        |
|                 |                                                                                                    |        |
|                 |                                                                                                    |        |
| < Schließen     |                                                                                                    |        |

7. An der gewählten Schnittstelle eine im Netzwerk passende IP-Adresse vergeben.

| Frankus                       |                                                                                                    | Technician | e |
|-------------------------------|----------------------------------------------------------------------------------------------------|------------|---|
| ← Kommunikation               | Netzwerk                                                                                                    |            |   |
| Netzwerk                      | LAN Verstanden                                                                                                   |            |   |
| Modbus                        | IP-Adresse: 192:160.0:180           Submetz-Maske: 255:255.0           Gateway: 122:180.0           PMS: 0.8.0.5 |            |   |
|                               | Hostname<br>Mustername                                                                                           |            |   |
|                               | O Automatisch                                                                                                    |            |   |
|                               | Statisch                                                                                                    |            |   |
|                               | 192.168.0.180                                                                                                    |            |   |
|                               | Subnetz-Maske<br>255:255:255.0                                                                                   |            |   |
|                               | DHS<br>8.8.5.5                                                                                                   |            |   |
|                               | Gateway<br>192.168.0.1                                                                                           |            |   |
|                               | Verbinden                                                                                                    |            |   |
|                               | Hinweis                                                                                                    |            |   |
| <ul> <li>Schließen</li> </ul> | Beim Anwenden der Netzwerk-Einstellungen wird die aktuelle Verbindung<br>unterbrochen.                           |            |   |

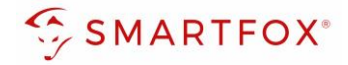

- 8. Untermenü "Modbus" wählen
- 9. "Slave als Modbus TCP" aktivieren

- 11. SunSpec Model Type "float" wählen
- 12. Die Zähleradresse auf "200" setzen

10. Modbus Port "502" setzen

| Frontus                         |                                                                                                    | Technician                   | <b>⊖</b> . |
|---------------------------------|----------------------------------------------------------------------------------------------------|------------------------------|------------|
| Kommunikation Netzwerk 8 Modbus | Modbus-Datenausgabe<br>Modbus RTU-Schnittstelle 0<br>Master O Slave O Deaktiviert                                                                                                    |                              |            |
|                                 | Hinweis DEVICES.POWERMETER.HINT_USED_FOR_POWERMETER                                                                                                    |                              |            |
| 9<br>10<br>12                   | Modbus RTU-Schnittstelle 1<br>Master Slave O Deaktiviert<br>Slave als Modbus TCP<br>Modbus Port *<br>502<br>Stave als Modbus TCP<br>Modbus Port *<br>502<br>Stave als Modbus TCP<br>Model Type *<br>11<br>Model Type * |                              |            |
| < Schließen                     | Wechselnchter-Steuerung über Modbus     Steuerung einschränken     Die "Wechselrichter-Steuerung über Mod     und "Steuerung einschränken" haben k     Einfluss auf die SMARTFOX Pro Kommu                             | odbus"<br>einen<br>inikatior | n.         |

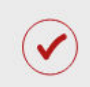

Der Wechselrichter ist zur Kommunikation mit dem SMARTFOX Pro vorbereitet.

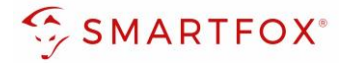

## 4. Einstellungen am Smartfox

13. Auf "Gerät bearbeiten" klicken.

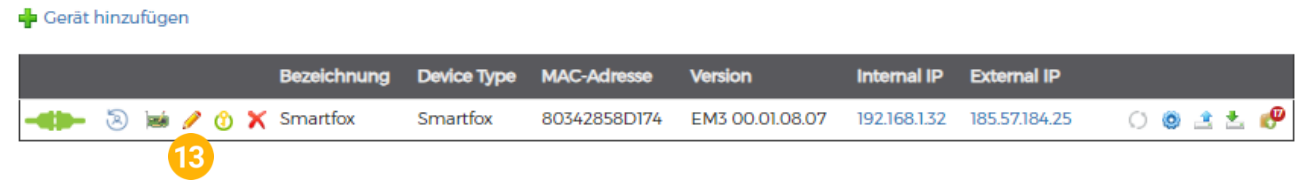

14. Häkchen "Eigenverbrauch Aktiviert" & "Gesamtverbrauch Aktiviert" setzen

15. Unter "Max PV Power" die Peakleistung der Anlage in Watt eintragen

Hinweis! Häkchen "Fronius Push Service Aktiviert" NICHT setzen.

| Basisdaten Tarife und Faktoren Messdaten inschen<br>Bezeichnung | Zahlerstande Alarmfunktionen                                                                                                    |
|-----------------------------------------------------------------|----------------------------------------------------------------------------------------------------|
| Bezeichnung                                                     |                                                                                                    |
|                                                                 | TEST Firma                                                                                                    |
| MAC-Adresse                                                     | D88039AC9381                                                                                                    |
| Alte Adresse überschreiben?                                     | 5                                                                                                    |
| Geräte Gruppe                                                   | smartfox 🗸                                                                                                    |
| Energie Übersicht Email aktiviert                               |                                                                                                    |
| Sent Energy Email                                               | D6 - 2020 👻 Senden                                                                                                    |
| Fronius Push Service Aktiviert                                  |                                                                                                    |
| Eigenverbrauch Aktiviert                                        | a 14                                                                                                    |
| Gesamtverbrauch Aktiviert                                       |                                                                                                    |
| Max Pv Power [W]                                                | 25000 15                                                                                                    |
|                                                                 | MAC-Adresse<br>Alte Adresse überschreiben?<br>Geräte Gruppe<br>Energie Übersicht Email aktiviert<br>Sent Energy Email<br>Fronius Push Service Aktiviert<br>Eigenverbrauch Aktiviert<br>Gesamtverbrauch Aktiviert<br>Max Pv Power [W] |

#### 16. Geräteparametrierung öffnen:

| 🖕 Gerät | hinzu | ıfüge | 'n |   |   |             |             |              |                 |              |               |    |   |            |   |
|---------|-------|-------|----|---|---|-------------|-------------|--------------|-----------------|--------------|---------------|----|---|------------|---|
|         |       |       |    |   |   | Bezeichnung | Device Type | MAC-Adresse  | Version         | Internal IP  | External IP   |    |   |            |   |
|         | 3     | 1     | ø  | ٩ | × | Smartfox    | Smartfox    | 80342858D174 | EM3 00.01.08.07 | 192.168.1.32 | 185.57.184.25 | 00 | 4 | <u>*</u> . | ø |
|         |       |       |    |   |   |             |             |              |                 |              |               | 16 |   |            |   |

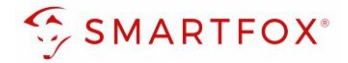

17. Sektion "Wechselrichter" wählen.

18. Freies Wechselrichterfeld anklicken

| ARTFO | × |                |                            |                     |
|-------|---|----------------|----------------------------|---------------------|
|       | × | Wechselrichter |                            |                     |
| 1     | × |                |                            |                     |
|       |   |                |                            |                     |
|       |   |                |                            |                     |
|       |   | 18             |                            |                     |
|       |   |                | Lizenz erforde             | rlich               |
|       |   |                |                            |                     |
|       |   |                |                            |                     |
|       |   | Lizonz erfc    | orderlich                  | Lizenz erforderlich |
|       |   |                |                            |                     |
|       |   |                |                            |                     |
|       |   |                | Testlizenz akti            | vieren              |
|       |   |                | Construction of the second |                     |
|       |   |                |                            |                     |
|       |   |                |                            |                     |

#### 19. Modell "Fronius Tauro" auswählen.

| Wechs               | selrichter 1                                                                                                    | +<br>vz erforderli |
|---------------------|----------------------------------------------------------------------------------------------------|--------------------|
| Modell              | KEINER<br>AXITEC HYBRID (beta)<br>AZZURRO HYBRID 3PH<br>ABB PVS RS485<br>ABB PVS TCP<br>ABB Trio RS485                                                     | (beta)             |
| Hilfe & Anleitungen | ALPHA ESS<br>DELTA RS485<br>DEYE Hybrid (beta)<br>Externer Zähler<br>Fimer PVS TCP<br>FOX-ESS Hybrid RTU (be<br>FRONIUS<br>FRONIUS GEN24<br>FRONIUS HYBRID | ta)                |
|                     | FRONIUS TAURO<br>GOODWE HYBRID (beta<br>GOODWE STRING (beta)<br>GROWATT HYBRID (beta<br>HUAWEI V2 RS485                                                    | )<br>a)            |

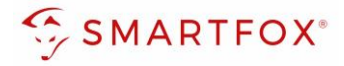

- 20. Bezeichnung eingeben (optional)
- 21. Die in Punkt 7 statisch vergebene IP-Adresse des Wechselrichters eintragen
- 22. Modbus Adresse "1" eintragen (bei Fronius Tauro nicht veränderbar).
- 23. IP-Scan auf aus belassen
- 24. Mit "Ok" bestätigen

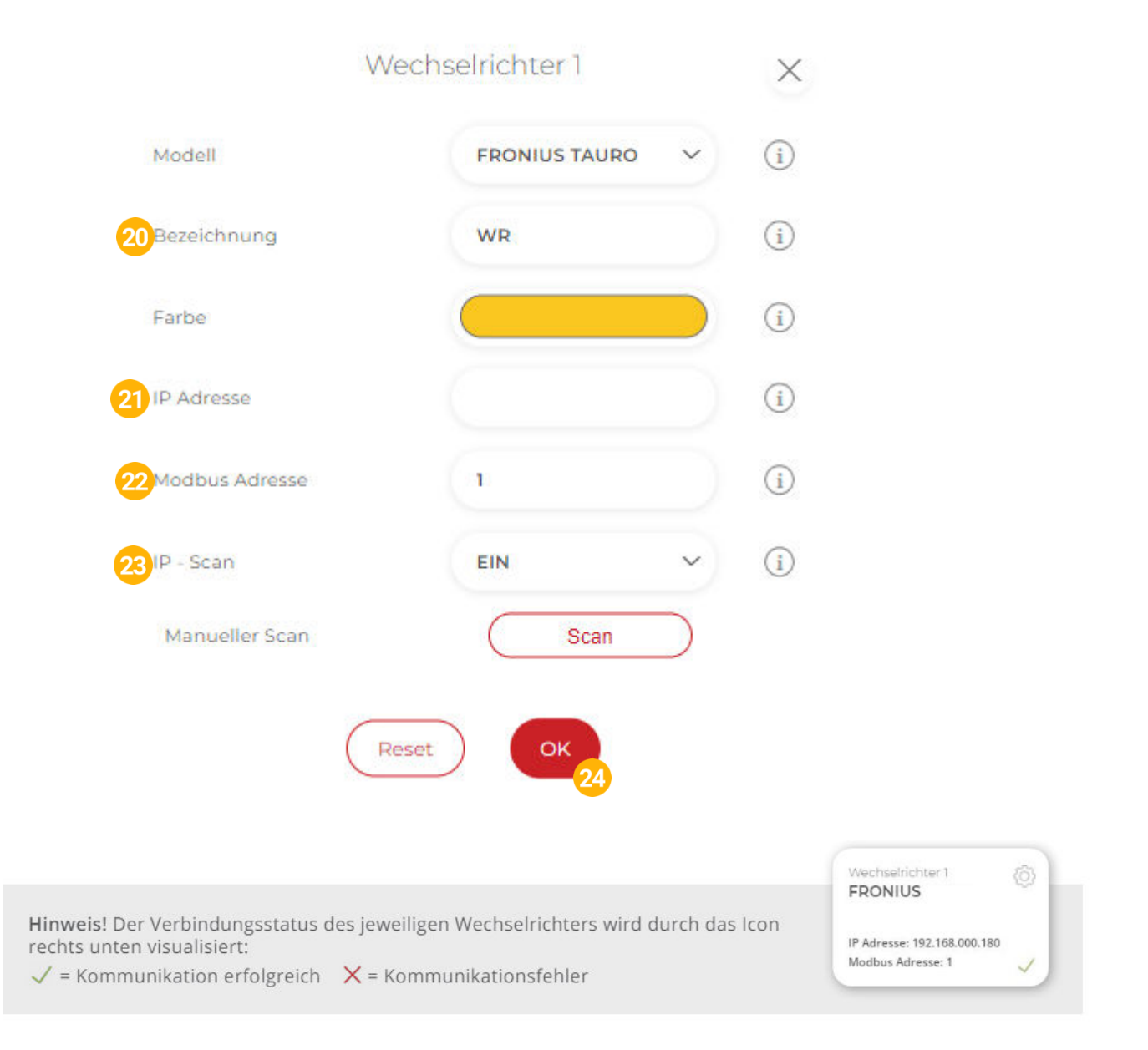

Hinweis! Die Anzeige der PV- und Batteriedaten kann bis zu 15min in Anspruch nehmen, ein Neustart des SMARTFOX Pro kann den Vorgang beschleunigen (Pfeiltaste hoch + runter gleichzeitig für 5s gedrückt halten).

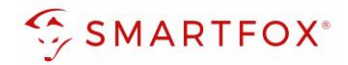

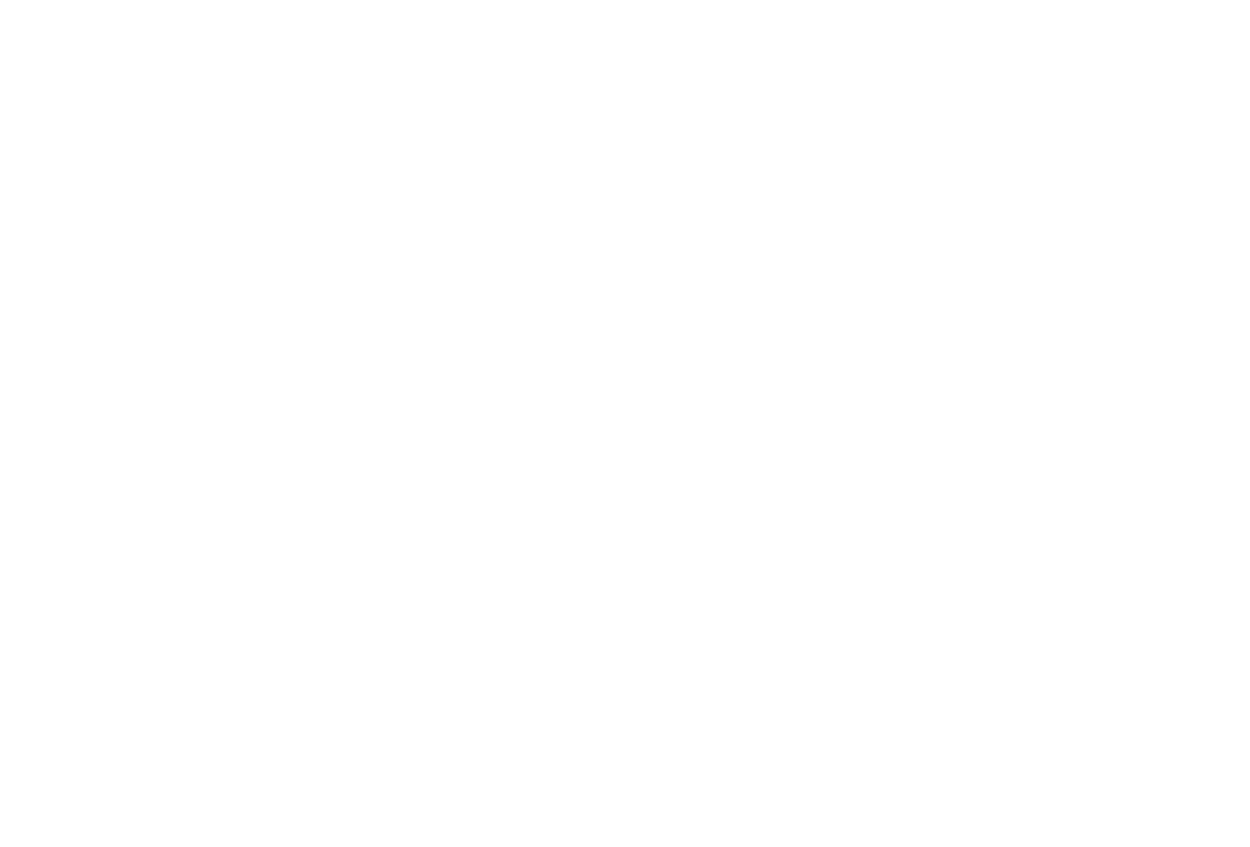

Das Gerät ist nun gekoppelt und wird in der Live-Übersicht / Live-View angezeigt.

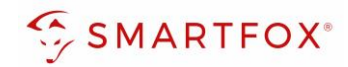

## Notizen

| <br> |
|------|
|      |
|      |
|      |
|      |
|      |
|      |
|      |
| <br> |
|      |
| <br> |
|      |
| <br> |
|      |
| <br> |
|      |
| <br> |
|      |
| <br> |
|      |
|      |
|      |
|      |
|      |
|      |
|      |
| <br> |
|      |
|      |
|      |
|      |
|      |
| <br> |
|      |
| <br> |
|      |
|      |
|      |
| <br> |
|      |
| <br> |
|      |
| <br> |
|      |
| <br> |
|      |
| <br> |

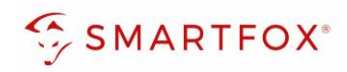

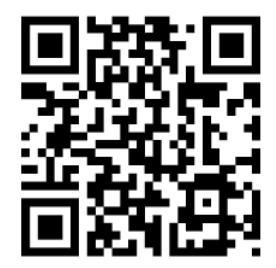

smartfox.at/downloads

#### Österreich / Europa

#### Hauptsitz:

DAfi GmbH | Niedernfritzerstraße 120 5531 Eben im Pongau | AUSTRIA

**Tel** +43 (0)720 302 555

Mail support@smartfox.at

Web www.smartfox.at

#### Deutschland

#### **Niederlassung DE:**

SMARTFOX GmbH | Wankelstraße 40 50996 Köln | GERMANY

| Tel  | +49 (0)2236 48095-00 |
|------|----------------------|
| Mail | technik@smartfox.de  |
| Web  | www.smartfox.de      |

SMARTFOX-Energiemanagementsystem

in SMARTFOX Energiemanagement

O Smartfox\_energiemanagement

SMARTFOX - Energiemanagement

16